MARCO DE MEDIÇÃO DE DESEMPENHO DOS TRIBUNAIS DE CONTAS

# **Tutorial APRIMORE -**Comissão de Garantia da Qualidade

Ciclo Avaliativo 2024

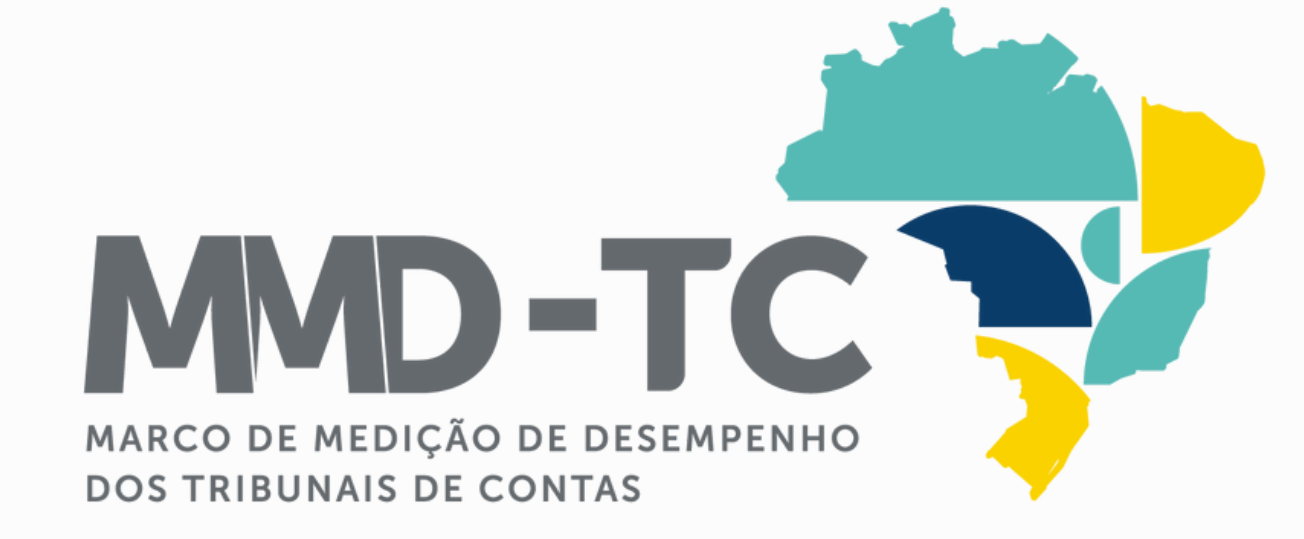

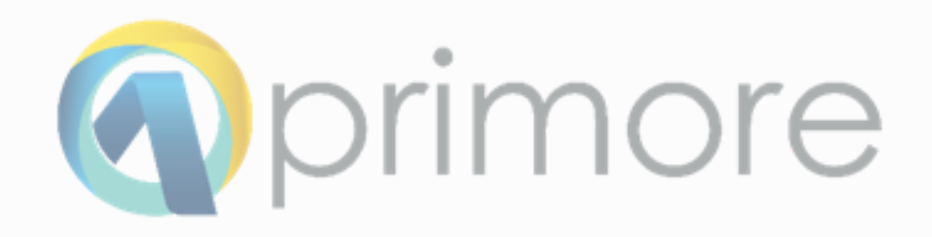

# SUMÁRIO

Acesso à gestão documental ..... Envio de documentos .... Acesso ao Sistema Aprimore ..... Avaliação dos indicadores .... Avaliação das boas práticas .... Check list .... Declaração de garantia da qualidade ....

|         | 03 |
|---------|----|
| • • • • | 06 |
|         | 15 |
|         | 20 |
|         | 26 |
|         | 30 |
|         | 32 |

MARCO DE MEDIÇÃO DE DESEMPENHO DOS TRIBUNAIS DE CONTAS

# Gestão

# Documenta

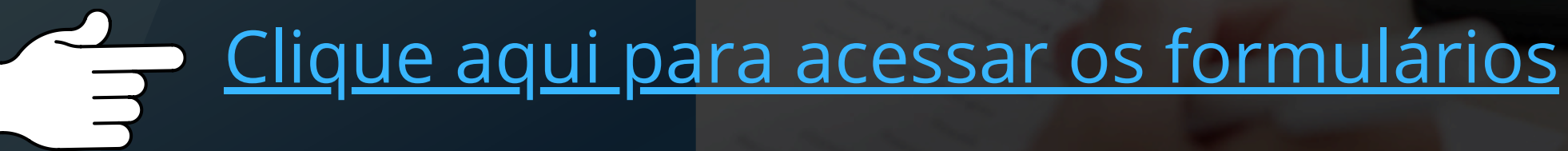

# Você já possui uma conta.

verificar a sua caixa de e-mail.

REMETENTE

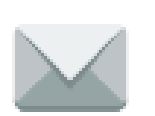

jira@tce.ro.gov.br

Informar nome de usuário e senha

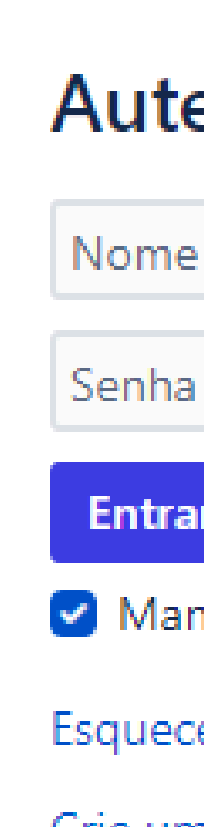

### Autenticar-se

Nome de usuário

Entrar no Sistema

🕑 Manter esta conta conectada

Esqueceu a senha?

Crie uma conta

Desenvolvido por 🛷 Jira Service Management

# Seja bem-vindo ao Sistema de Gestão Documental.

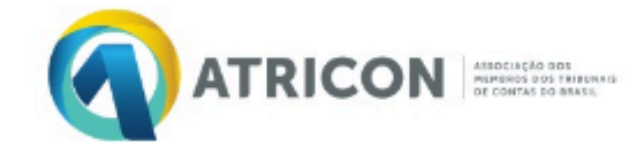

- Avaliação TC
- Painel BI
- Modelos do MMD-TC

Como podemos ajudar?

Pesquisar

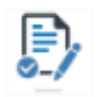

Informações Gerais Preencha o formulário

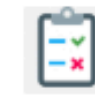

Boas práticas do TC Preencha o formulário

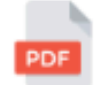

Outros documentos Upload de documentos para envio a ATRICON

TRIBUNAL DE CONTAS Gestão Documental

Q

Desenvolvido por 🥠 Jira Service Management

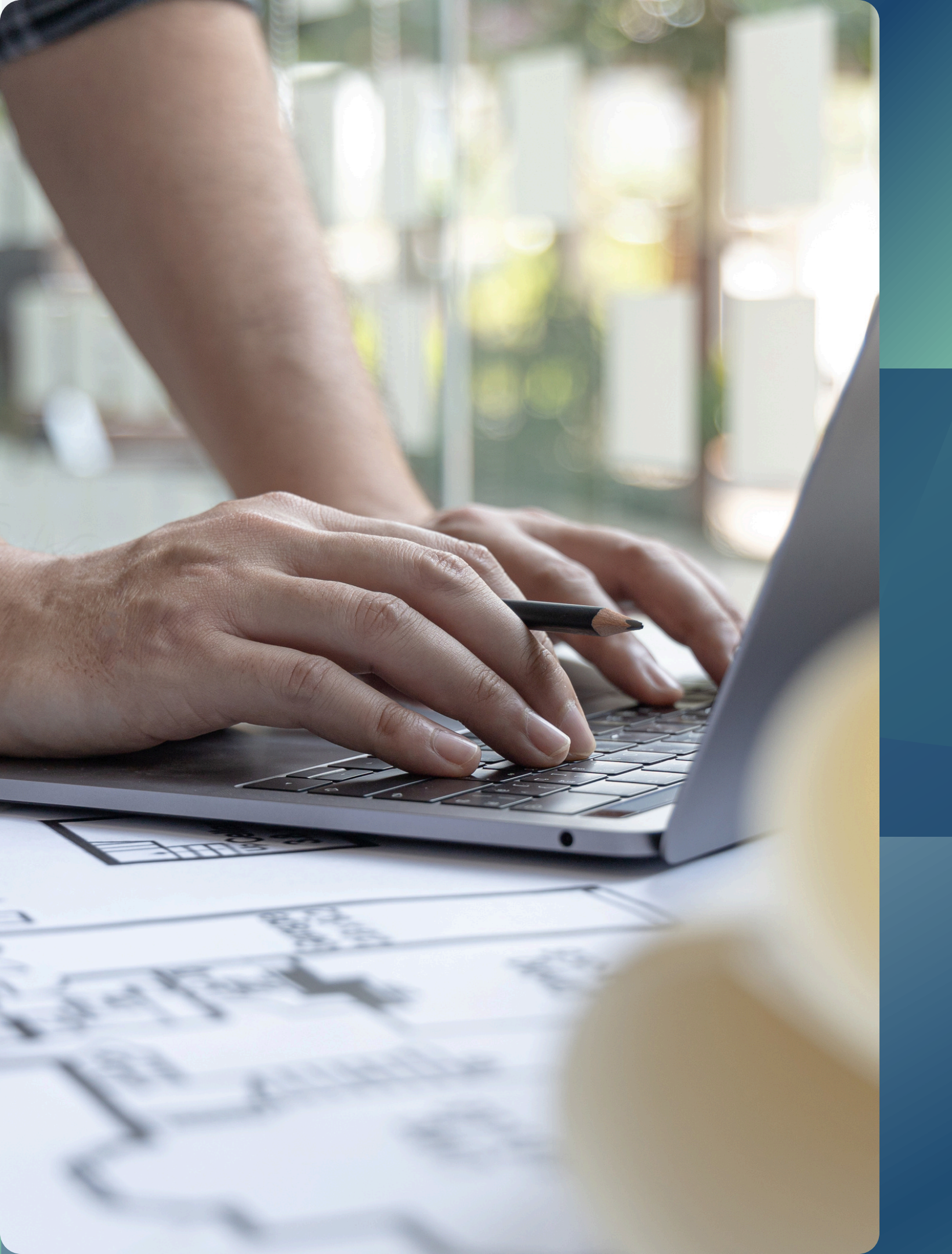

# Envio dos DOCUMENTOS

# Selecionar a opção Outros Documentos

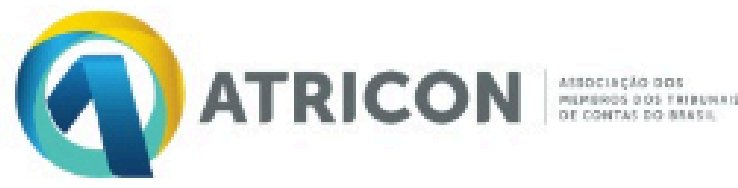

### TRIBUNAL DE CONTAS Gestão Documenta

- Avaliação TC
- Painel BI
- Modelos do MMD-TC

Como podemos ajudar?

Pesquisar

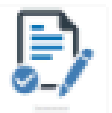

Informações Gerais Preencha o formulário

| 1   | - |   |
|-----|---|---|
|     |   | Ŀ |
|     |   | L |
| - L |   |   |

Boas práticas do TC Preencha o formulário

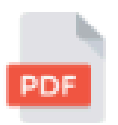

Outros documentos Upload de documentos para envio a ATRICON

# Agora você irá:

## Selecionar o Tribunal de Contas **AVALIADO**

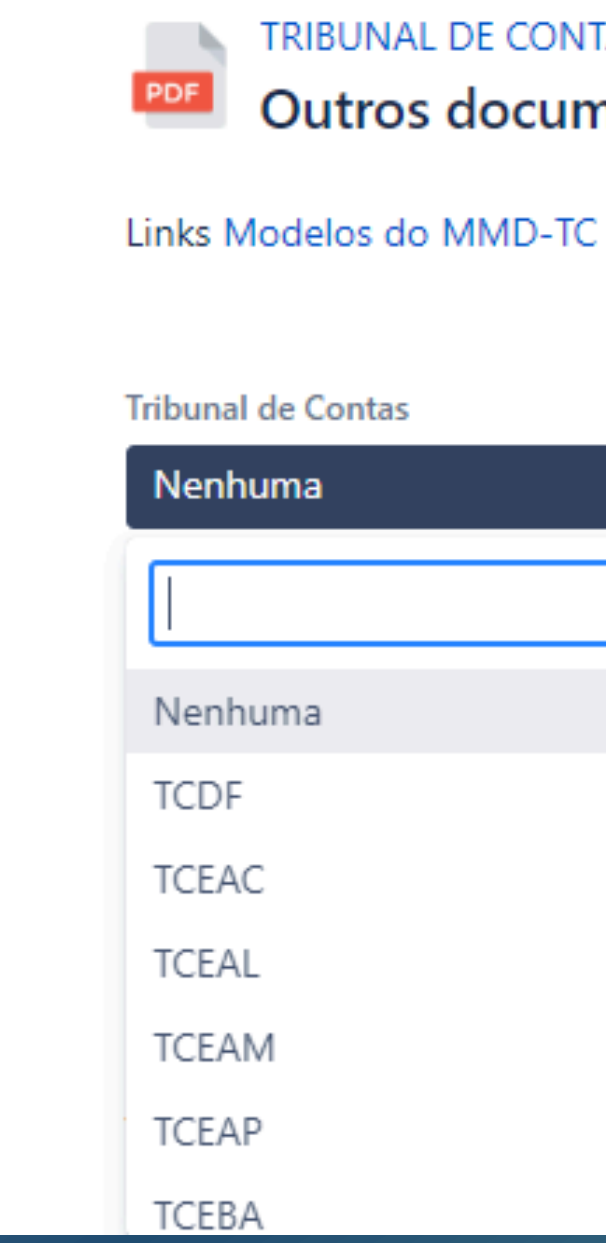

TRIBUNAL DE CONTAS / Gestão Documental **Outros documentos** 

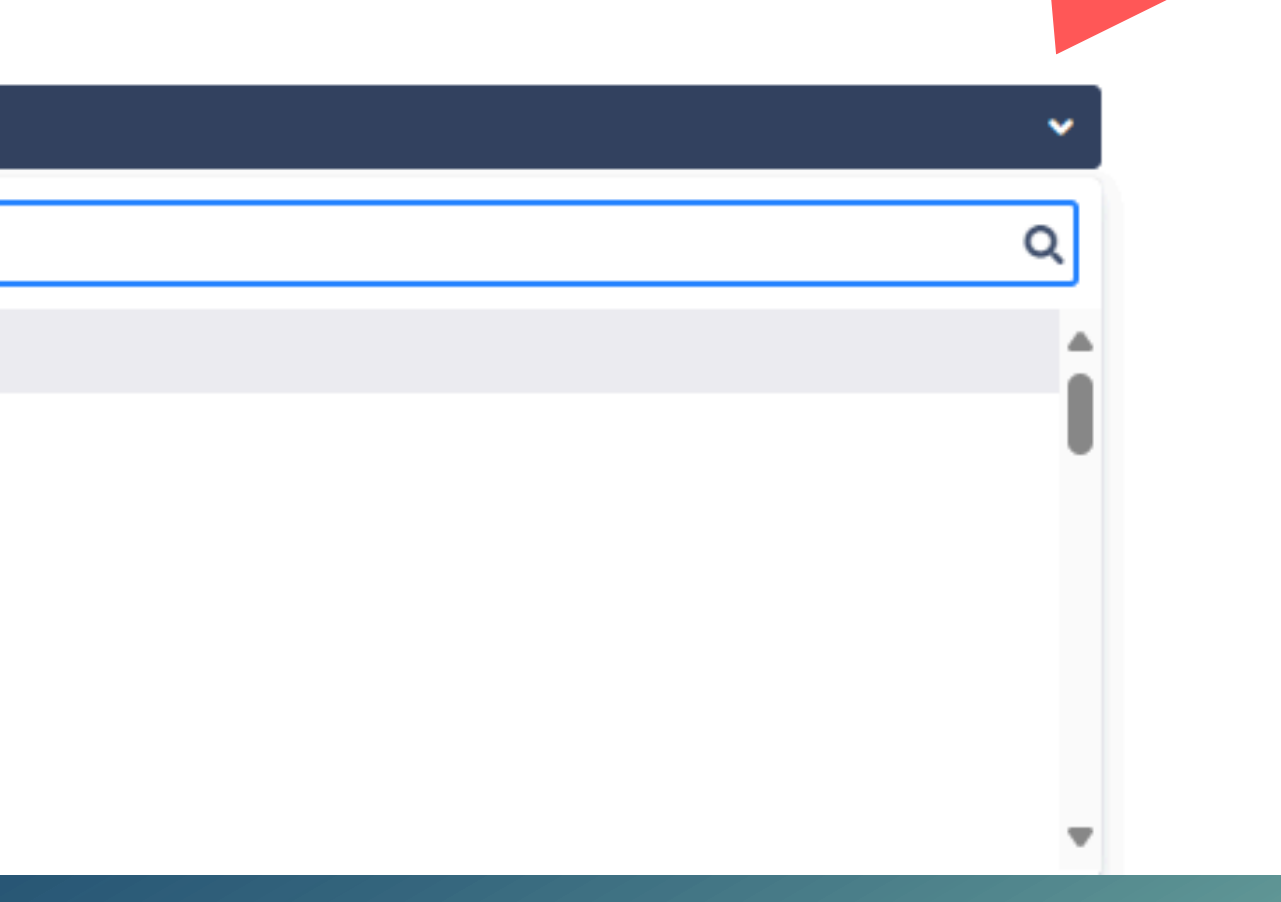

# Na sequência:

- Informar o NOME de quem inserir as informações;
- Informar o E-MAIL de quem inserir as informações;
- Informar o TELEFONE de quem inserir as informações.

Responsável pela resposta

Nome da pessoa responsável pe

Email do responsável pelas in

Email do responsável pelas inforr

Telefone do responsável pelas

Telefone do responsável pelas informações

| las informações. |  |
|------------------|--|
| Iformações       |  |
|                  |  |
| mações           |  |
| s informações    |  |
|                  |  |
|                  |  |

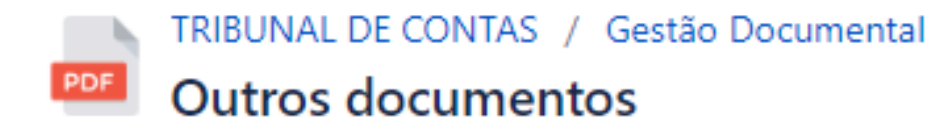

Links Modelos do MMD-TC

Tribunal de Contas

Nenhuma

Nome do Tribunal de Contas

Responsável pela resposta

Nome da pessoa responsável pelas informações.

Email do responsável pelas informações

Email do responsável pelas informações

Telefone do responsável pelas informações

Telefone do responsável pelas informações

Classificação

Nenhuma

Informe o tipo de documento que deseja fazer o envio.

### Anexos

Arraste e solte arquivos, cole capturas de tela ou navegue

Fazer o upload do arquivo.

Cancelar

# Campo Classificação

### Aqui você irá selecionar o documento desejado

- Plano de Trabalho da Subcomissão de Garantia da Qualidade -Modelo 16-2024 (utilizar a classificação "Outros"). Check list de Garantia da Qualidade - Modelo 10-2024. Declaração de Garantia da Qualidade - Modelo 11-2024.

~

Classificação Nenhuma Plano de Ação Corretiva (PAC) Portaria Comissão Coordenação-Geral Portaria Comissão de Representantes Portaria Comissão Garantia de Oualidade Portaria Comissões e Responsáveis Indicadores TCs Termo de Adesão Termo de Responsabilidade Comissões

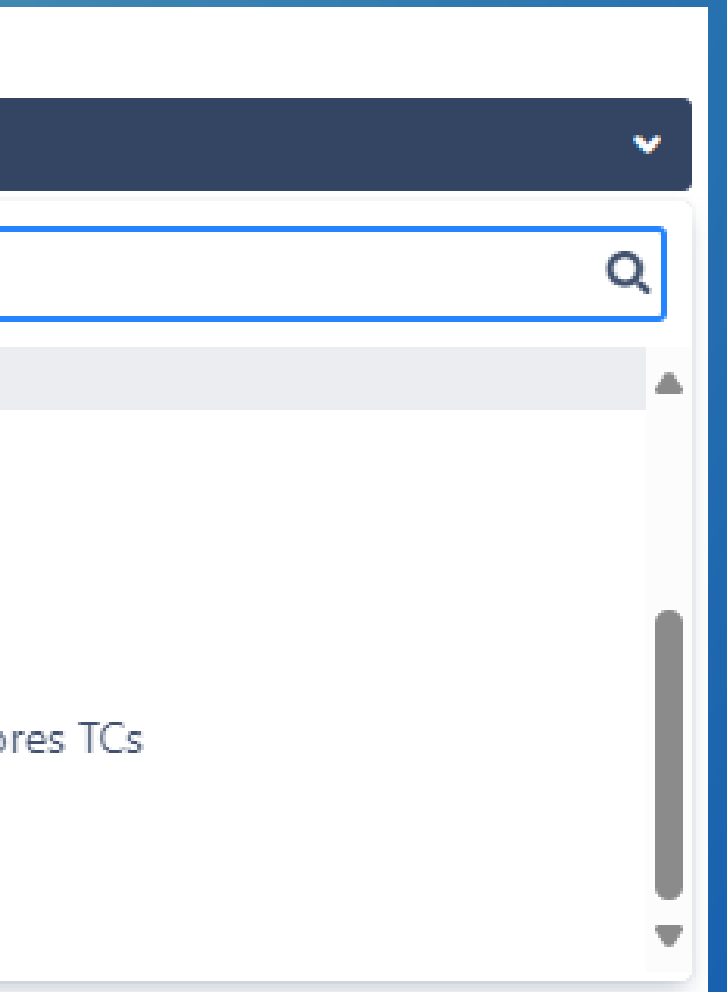

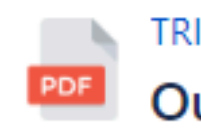

## Após preencher todos os campos do formulário

# Fazer o Upload do documento

## **Clicar no botão** CRIAR

Tribunal de

TCERO

Nome do Trit

Responsáve

Ádila Pire

Nome da pes

Email do res

adila.pire

Email do resp

Telefone do

69999999

Telefone do r

Classificaçã

Portaria

Informe o tip

Anexos

\_ \_ \_ \_ \_ \_ Fazer o uploa

Criar

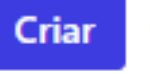

### TRIBUNAL DE CONTAS / Gestão Documental

### **Outros documentos**

### Links Modelos do MMD-TC

| Contas                                             |
|----------------------------------------------------|
| ~                                                  |
| ounal de Contas                                    |
| l pela resposta                                    |
| S                                                  |
| ssoa responsável pelas informações.                |
| sponsável pelas informações                        |
| s@tce.ro.gov.br                                    |
| oonsável pelas informações                         |
| responsável pelas informações                      |
| 9999                                               |
| esponsável pelas informações                       |
| 0                                                  |
| Comissão de Representantes 🔹 🗸                     |
| o de documento que deseja fazer o envio.           |
|                                                    |
| Arraste e solte arquivos, cole capturas de tela ou |
| navegue                                            |
|                                                    |
| ad do arquivo.                                     |

### Cancelar

Depois de clicar no botão "CRIAR", o seu documento será enviado para o Sistema Aprimore e estará disponível para a avaliação pelo Comitê Executivo da Atricon.

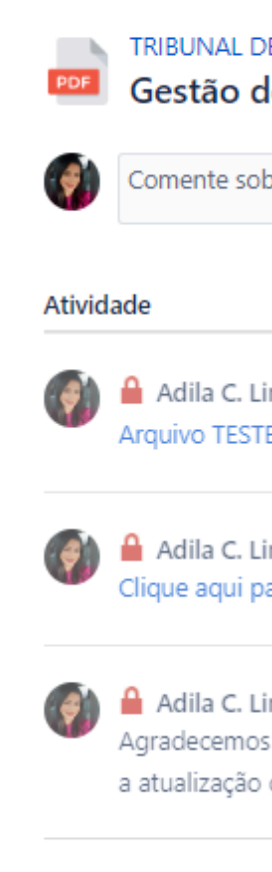

Tribunal de Contas TCERO

Ádila

69992213244

Classificação

### TRIBUNAL DE CONTAS / Gestão Documental / GED-81 Gestão documental - Outros Documentos TC

Comente sobre a solicitação...

| DO | CUMENTO RECEBIDO |
|----|------------------|
| <  | Compartilhar     |

0

Adila C. Lima Lopes Pires Há pouco ÚLTIMO Arquivo TESTE.pdf<sup>®</sup> (178 kB)

Adila C. Lima Lopes Pires Há pouco Clique aqui para acessar o sistema Aprimore

Adila C. Lima Lopes Pires Há pouco Agradecemos pela submissão do formulário! Acesse o sistema Aprimore para verificar a atualização do status do documento.

Mais informações Há pouco

Responsável pela resposta

Email do responsável pelas informações adilacristina.pires@gmai.com

Telefone do responsável pelas informações

Portaria Comissão de Representantes

Desenvolvido por 🦣 Jira Service Management

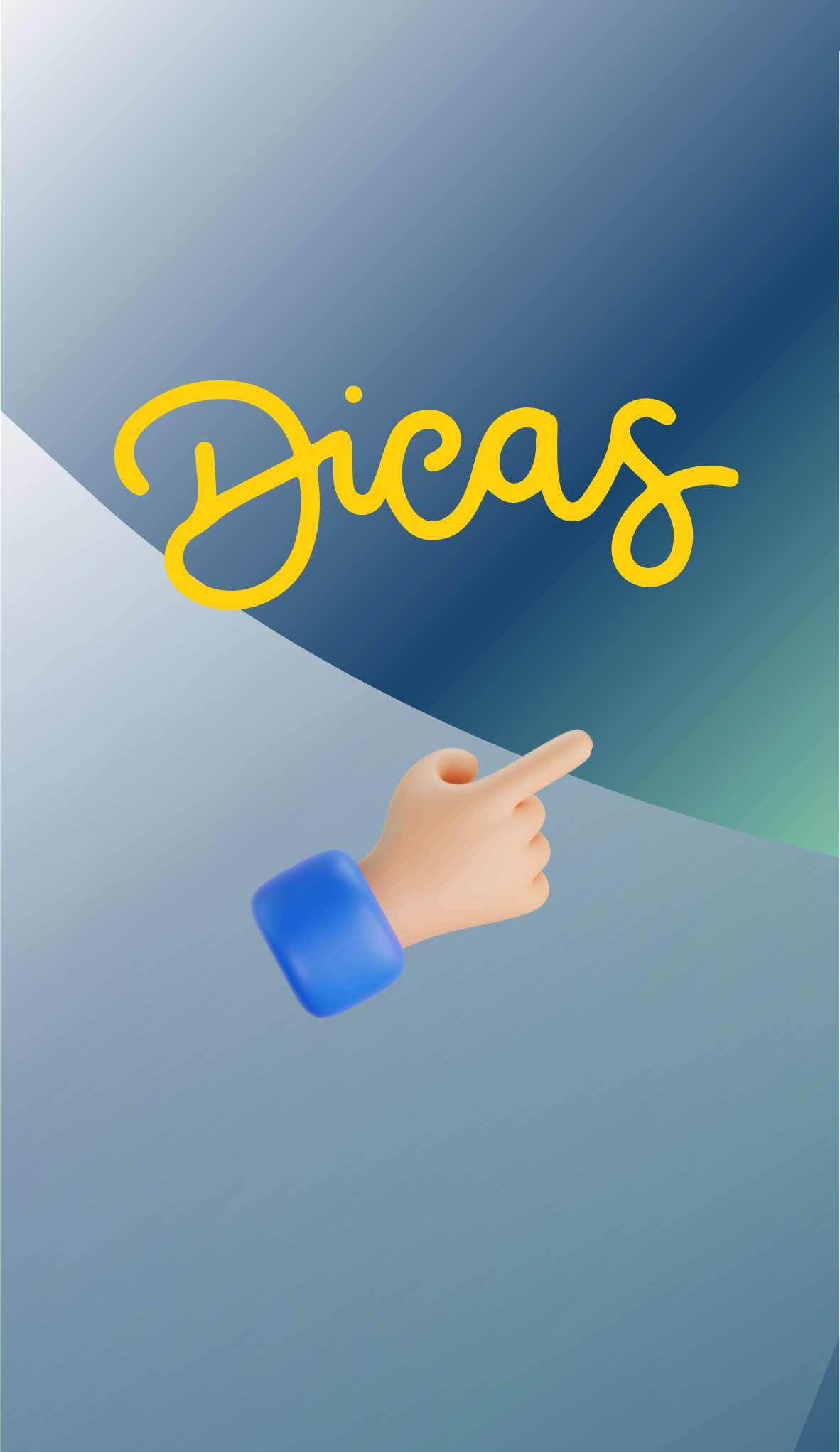

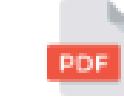

TRIBUNAL DE CONTAS / Gestão Documental / GED-81 Gestão documental - Outros Documentos TC

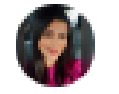

Comente sobre a solicitação...

### Atividade

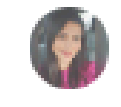

Adila C. Lima Lopes Pires Há pouco ÚLTIMO Arquivo TESTE.pdf<sup>®</sup> (178 kB)

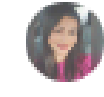

Adila C. Lima Lopes Pires Há pouco Clique aqui para acessar o sistema Aprimore

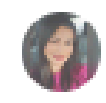

Adila C. Lima Lopes Pires Há pouco Agradecemos pela submissão do formulário! Acesse o sistema Aprimore para ve a atualização do status do documento.

### Mais informações Há pouco

Tribunal de Contas TCERO

Responsável pela resposta Ádila

Email do responsável pelas informações adilacristina.pires@gmai.com

Telefone do responsável pelas informações 69992213244

Classificação Portaria Comissão de Representantes

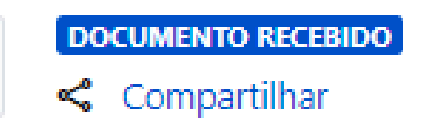

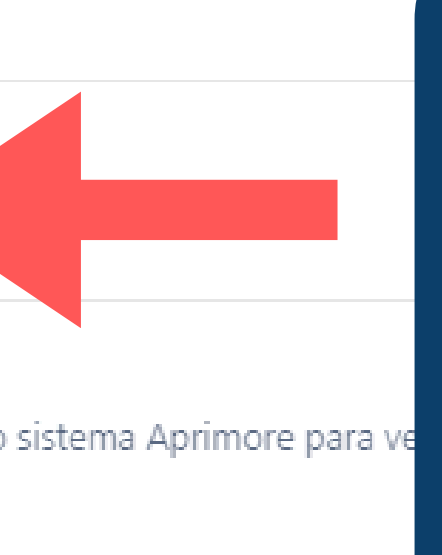

Atalho para visualizar ou editar o documento na Gestão documental do Sistema Aprimore. Para verificar/analisar os DOCUMENTOS<sup>1</sup> do Tribunal avaliado, na Gestão Documental, acesse o Sistema Aprimore e consulte os cards da aba APROVADO.

| 🗰 <sub>२</sub> TCE Painéis 🗸 Projet | os 🗸 Itens 🖌 Quadros Rápidos 🖌 Criar                                   |  |
|-------------------------------------|------------------------------------------------------------------------|--|
|                                     |                                                                        |  |
| Aprimore - Treinamento              | Avaliação -2024-04                                                     |  |
|                                     | Show filters                                                           |  |
| 🕮 Gestão Documental - T2LAB 🗸 🗸     | FILTROS RÁPIDOS: Informações Gerais Outros Documentos Boas Práticas TC |  |
| Backlog                             | ENVIADO 0 DEVOLVIDO PARA AJUSTES 0 GARANTIA DA QUALIDADE               |  |
| Sprints ativos                      |                                                                        |  |
| 🖨 Releases                          | TCLAB-3405                                                             |  |
| 🗠 Relatórios                        | Gestão documental - Boas Práticas TC                                   |  |
| 🔄 Itens                             |                                                                        |  |
| 🛟 Componentes                       |                                                                        |  |
| ATALHOS DO PROJETO                  |                                                                        |  |
| Tutorial Aprimore •••               |                                                                        |  |
| Treinamento 2 •••                   |                                                                        |  |
| Site ATRICON •••                    |                                                                        |  |

### <sup>1</sup> Portaria, Termo de Responsabilidade, Plano de Trabalho etc.

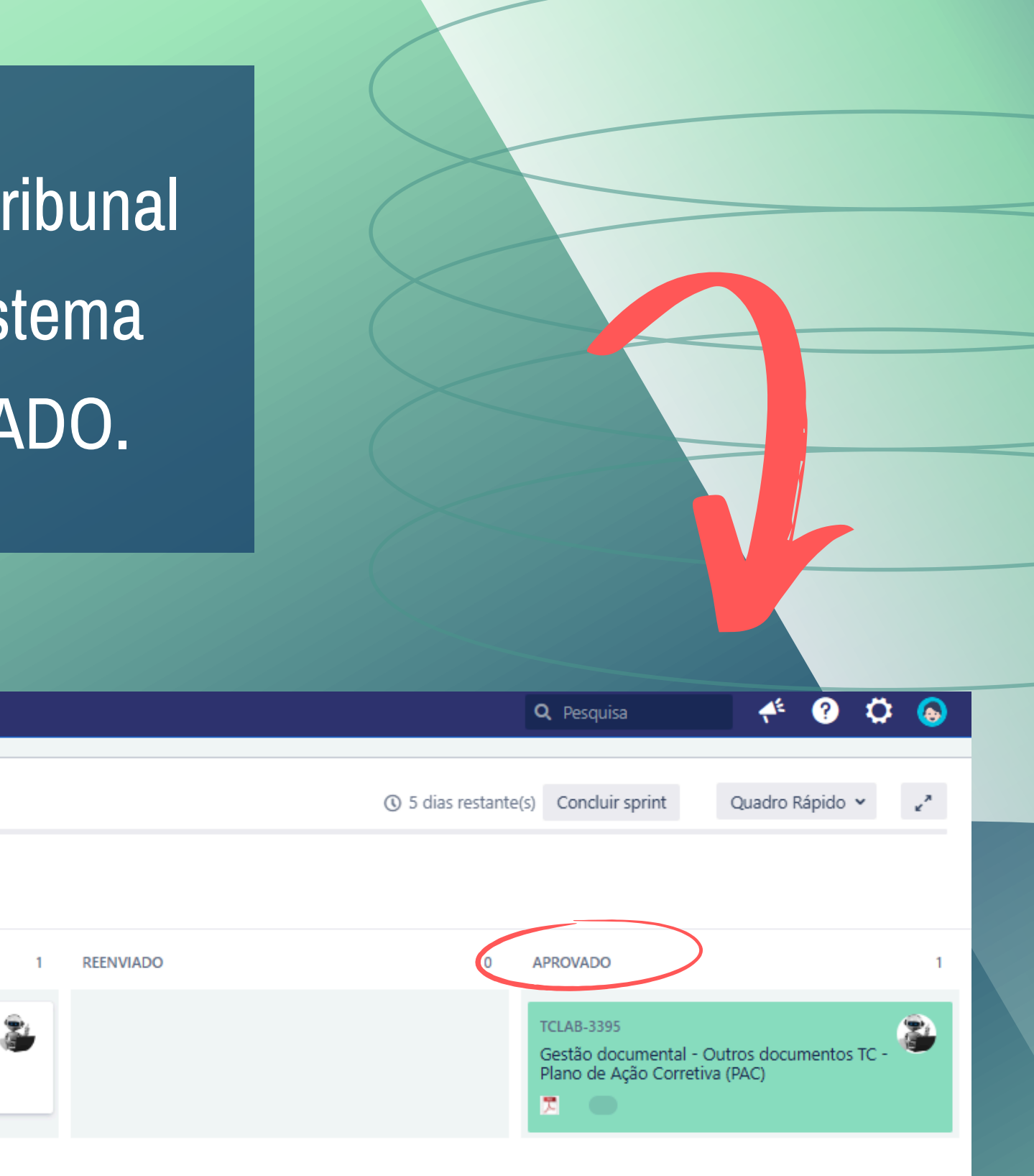

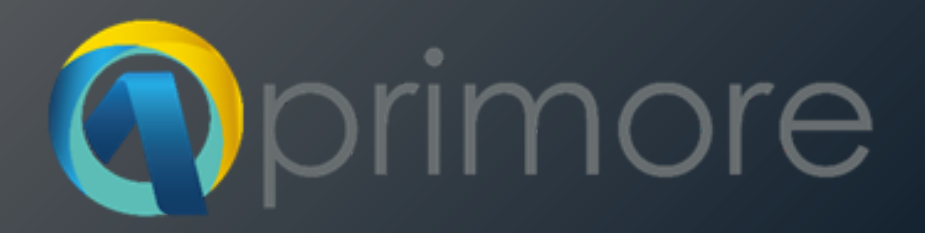

# Sistema

# Aprimore

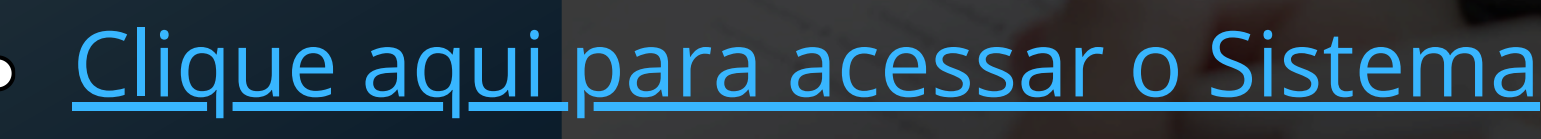

# Você já possui uma conta.

verificar a sua caixa de e-mail.

REMETENTE

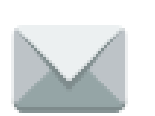

jira@tce.ro.gov.br

Informar nome de usuário e senha Login

|                 | ی<br>بر <sup>م</sup> ۰۰۰                                                 |  |
|-----------------|--------------------------------------------------------------------------|--|
| <u>U</u> suário |                                                                          |  |
| <u>S</u> enha   |                                                                          |  |
|                 | Lembre o meu login neste computador                                      |  |
|                 | Não tem um usuário? Para solicitar, por favor contate seu administrador. |  |
|                 | Entrar Não consegue acessar sua conta?                                   |  |
|                 |                                                                          |  |
|                 |                                                                          |  |
|                 |                                                                          |  |
|                 |                                                                          |  |
|                 |                                                                          |  |
|                 |                                                                          |  |
|                 |                                                                          |  |
|                 | Next                                                                     |  |
|                 |                                                                          |  |

Clicar em Projetos e selecionar o TC que será avaliado

TCE Projetos 🗸 Painéis 👻 Itens 💙 Quadros Rápidos 🗸 PROJETO ATUAL Avaliação -Aprimore - Treinamento (TCLAB) Avaliação - TCL PROJETOS RECENTES Aprimore - Treinamento 2 (TCLAB2) ATRICON - Administrativo (MMD1) FILTROS RÁPIDOS: Defini ATRICON - Gestão Documental (GED) ESTOQUE Software Service TCLAB-3232 Ø Business DOMÍNIO C - QATC-13 -DIMENSÃO 13.1 Ver todos os projetos O controle externo conco 13.1.1. Nenhuma

## Seja bem-vindo ao Sistema Aprimore.

| =        | न TCE Painéis 🗸 Projetos 🗸                                                                                                    | Itens 🗸 Quadros Rápidos 🖌 Caler  | ndar <mark>Criar</mark>             |              |
|----------|----------------------------------------------------------------------------------------------------|----------------------------------|-------------------------------------|--------------|
| <b>i</b> | Avaliação - TCLAB<br>Avaliação - TCLAB 2024                                                                                                    |                                  |                                     | Show filters |
|          | FILTROS RÁPIDOS: Definir responsável                                                                                                    | Minhas avaliações Discricionário | s Elegíveis Vinculados Obrigatórios |              |
| ۵        | ESTOQUE 12 DE 66                                                                                                    | COMISSÃO DE AVALIAÇÃO TC 0 DE 18 | 3 CONTROLE DE QUALIDADE 0 DE 53     | ATRICON      |
| 5 U C ×  | TCLAB-3232<br>DOMÍNIO C - QATC-13 -<br>DIMENSÃO 13.1<br>O controle externo concomitante<br>13.1.1.<br>Nenhuma<br>D<br>TCLAB-3004<br>DOMÍNIO C - QATC-13 -<br>DIMENSÃO 13.2<br>O Tribunal de Contas: viabiliza o r<br>13.2.5.<br>Nenhuma<br>TCLAB-3003<br>DOMÍNIO C - QATC-13 -<br>DIMENSÃO 13.2<br>O Tribunal de Contas: adota e mo<br>13.2.4.<br>Nenhuma<br>TCLAB-3002<br>DOMÍNIO C - QATC-13 -<br>DIMENSÃO 13.2<br>O Tribunal de Contas: adota e mo |                                  |                                     |              |
|          | 13.2.3.                                                                                                    |                                  |                                     |              |

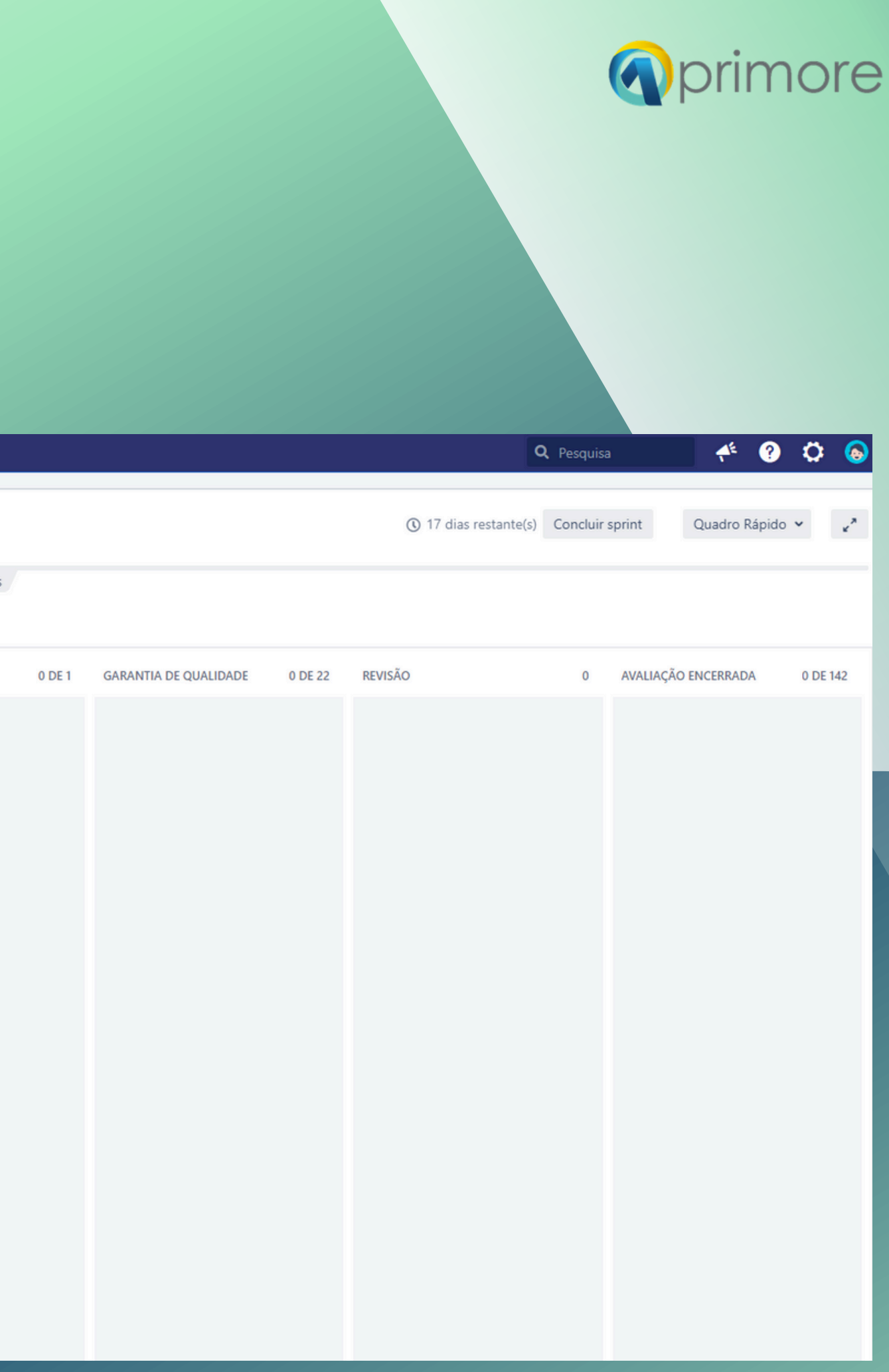

D= Menção

1. Manter a página em <u>sprints ativos</u> para a visualização dos critérios a serem avaliados.

2. Resetar a <u>aplicação de filtros</u> para a visualização completa dos critérios a serem avaliados.

3. Utilizar o menu lateral para acesso às páginas da **avaliação**, da **gestão documental** e dos **indicadores elegíveis** do TC avaliado.

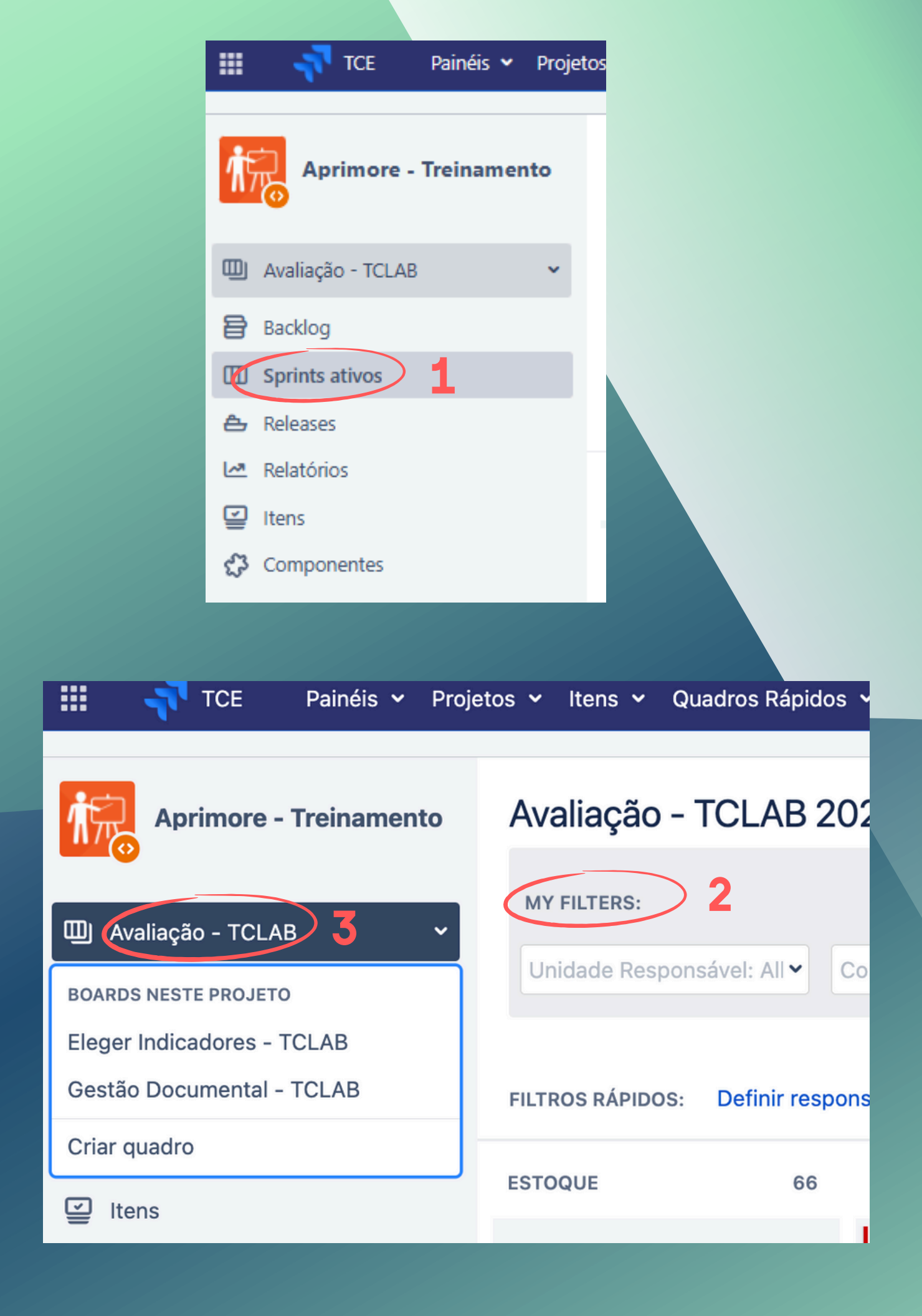

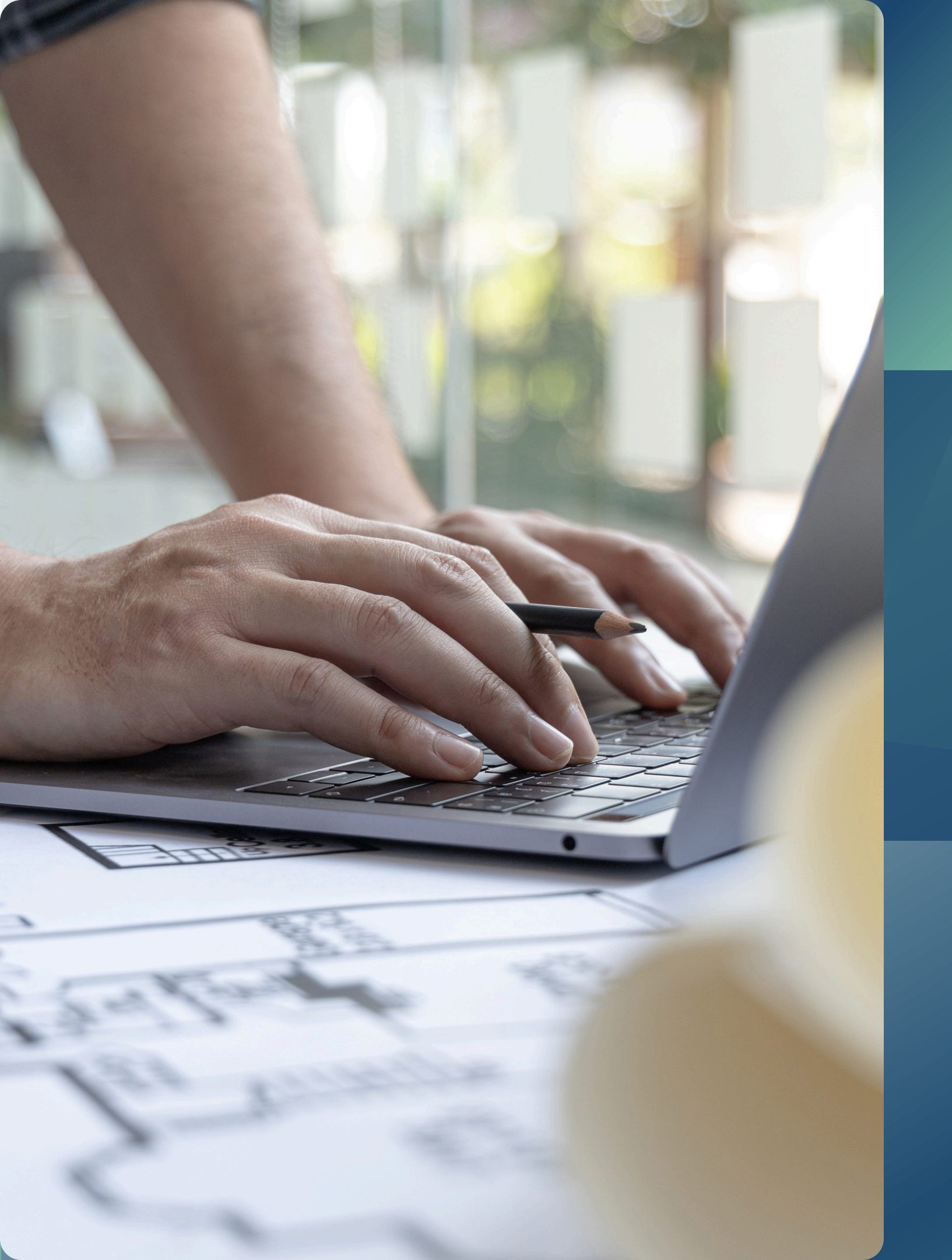

# AVALIAÇÃO dos indicadores

## Selecionar o card do critério e clique no código (TCLAB);

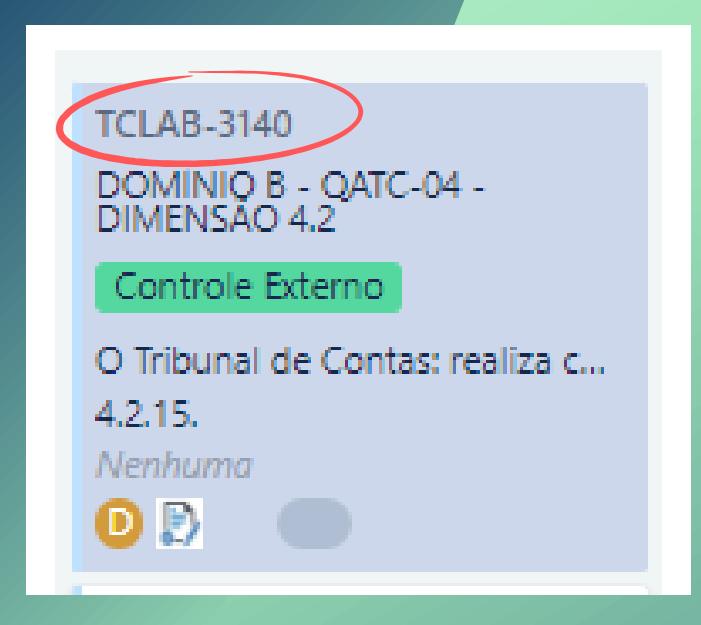

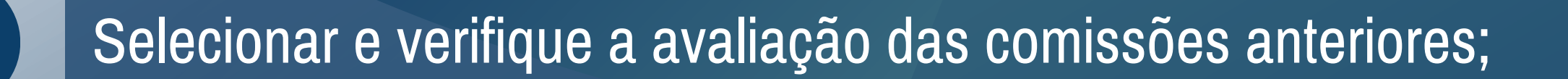

2

| Ż | Aprimore - Treinam<br>DOMÍNIO I   | nento 2 / TCLAB2-1499<br>D - QATC-18 - DIMENSÃO 18.1                                            |
|---|-----------------------------------|-------------------------------------------------------------------------------------------------|
|   | Editar Q Adicionar                | comentário Atribuir Mais * ATRICON *                                                            |
| ~ | Detalhes do Item                  |                                                                                                 |
|   | Tipo:                             | 😰 CRITÉRIO DE AVALIAÇÃO TC                                                                      |
|   | Dados Gerais Avaliaçã             | •                                                                                               |
|   | Domínio:                          | D: FISCALIZAÇÃO DA INFRAESTRUTURA E MEIO AMBIENTE                                               |
|   | Indicador do MMD-TC:              | QATC 18 - FISCALIZAÇÃO E AUDITORIA DE SUSTENTABILIDADE E CIDADES                                |
|   | Nome do Critério de<br>avaliação: | O Tribunal de Contas fiscaliza e/ou audita: a adequação dos planos de saneamento básico aos rec |
|   | Forma de transição:               | Em lote por indicador                                                                           |
| ו | Comissão de avaliação:            | Atende                                                                                          |
| K | Controle de qualidade:            | Atende                                                                                          |
| l | Garantia de qualidade:            | Não avaliado                                                                                    |
|   |                                   |                                                                                                 |

quisitos da legislação;

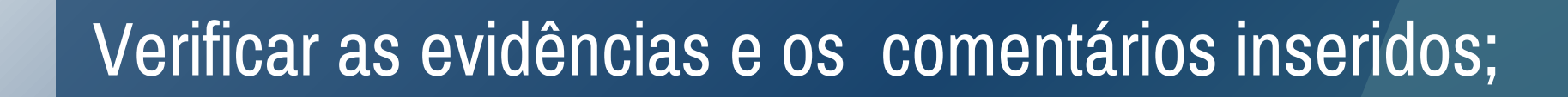

|       | Forma de transição:           | Em lote por indicador                               |
|-------|-------------------------------|-----------------------------------------------------|
|       | Comissão de avaliação:        | Atende                                              |
|       | Controle de qualidade:        | Atende                                              |
|       | Garantia de qualidade:        | Não avaliado                                        |
| <hr/> | <ul> <li>Anexos</li> </ul>    |                                                     |
|       |                               | Solte os arquivos para anexá-los ou procurar.       |
|       |                               |                                                     |
|       | <ul> <li>Atividade</li> </ul> |                                                     |
|       | Todor Comentários             | Trabalho Histórico Atividade Transitions Transições |
|       | 👻 🚳 Adila C. Lima Lope        | es Pires adicionou um comentário - há 5 dias        |
|       | teste                         |                                                     |
|       |                               |                                                     |

4

3

## Clicar em Garantia da Qualidade e AVALIAR.

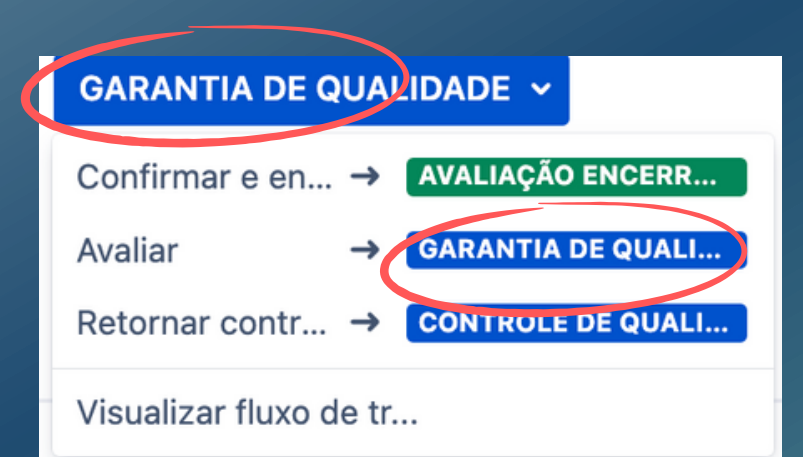

| 1    | ••• |  | • |  |  |
|------|-----|--|---|--|--|
| <br> |     |  |   |  |  |
|      |     |  |   |  |  |

Mais recentes primeiro ↓₹

# Agora a Comissão irá:

- Informar se o critério atende, não atende ou não se aplica;
- Anexar novas evidências, se houver;
- Inserir novos comentários ou informações adicionais, se houver;
- Avaliar.

| Avaliar                          |                                                                                                    |                     |                       |                                |                      |                   |        |         |         |            |              |
|----------------------------------|----------------------------------------------------------------------------------------------------|---------------------|-----------------------|--------------------------------|----------------------|-------------------|--------|---------|---------|------------|--------------|
| Nome do Critério<br>de avaliação | O Tribunal o<br>positivos da                                                                                                    | le Conta<br>diversi | as: realiz<br>dade no | a campan<br>ambiente           | has info<br>instituc | rmativa<br>ional. | is sob | re os i | resulta | idos<br>// |              |
| Comissão de*<br>avaliação        | <ul> <li>Nenhum</li> <li>Não avalia</li> <li>Atende</li> <li>Não atendo</li> <li>Não se aportado se aportado se aporta</li></ul> | ado<br>de<br>blica  | )                     |                                |                      |                   |        |         |         |            |              |
| Anexos                           | (                                                                                                    | A) Solt             | e os arq              | uivos para                     | anexá-               | los ou p          | orocur | ar.     |         |            |              |
| Comentário                       | Estilo 🗸                                                                                                    | BI                  | <u>U</u> <u>A</u>     | , <b>~</b> <u>∧</u> ° <b>~</b> | C ~                  |                   | :=     | 3       | ⊜ ∽     | +~         |              |
|                                  | Visual                                                                                                    | Texto               |                       |                                |                      | 5                 | × 1    |         | Visível | por todos  | s os usuário |

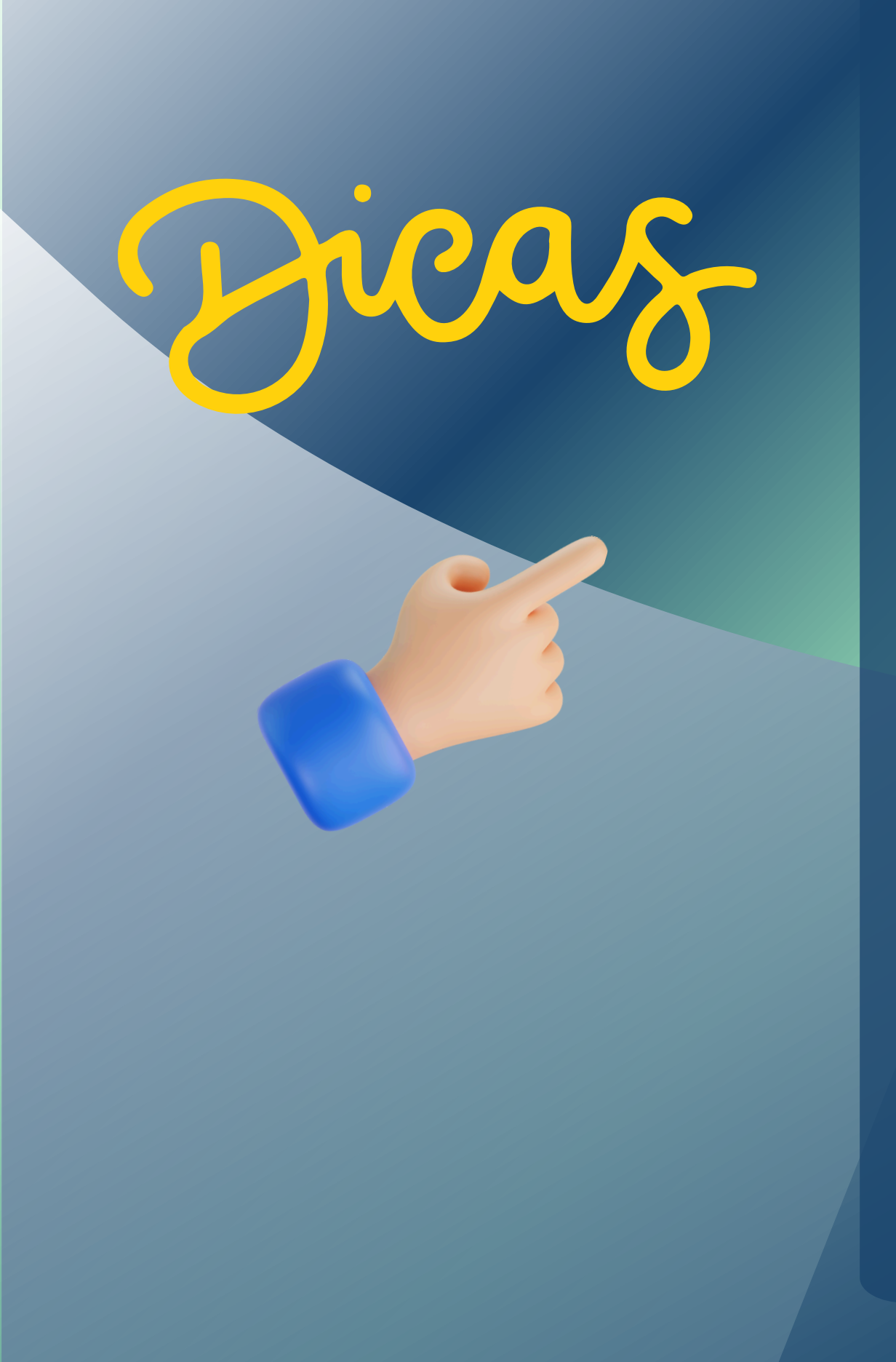

- É <u>obrigatório inserir justificativa</u> no campo do <u>aplica</u>.
- outra coluna.
- atendido (verde), não atendido (vermelho).

• Clicar no código do card (TCLAB) com o botão direito do mouse poderá abrir as informações em outra página.

comentário para os critérios avaliados como não se

• Critério não avaliado não poderá ser transferido para

• Legenda de cores dos cards: não avaliado (branco),

## Finalizada a avaliação, TRANSFERIR OS CARDS para Avaliação Encerrada.

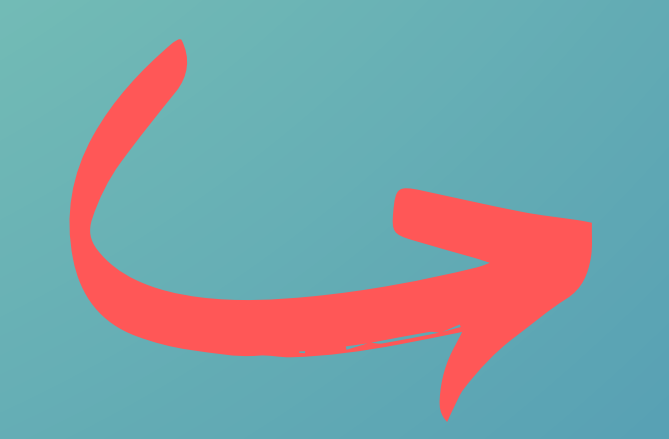

## individual ou por lote

GARANTIA DE QUALIDADE TCLAB-3243 DOMÍNIO E - QATC-22 -**DIMENSÃO 22.2** Controle Externo O Tribunal de Contas fiscaliza e/.. 22.2.7. V Avaliar Confirmar e enviar Forma de transicão Comentário

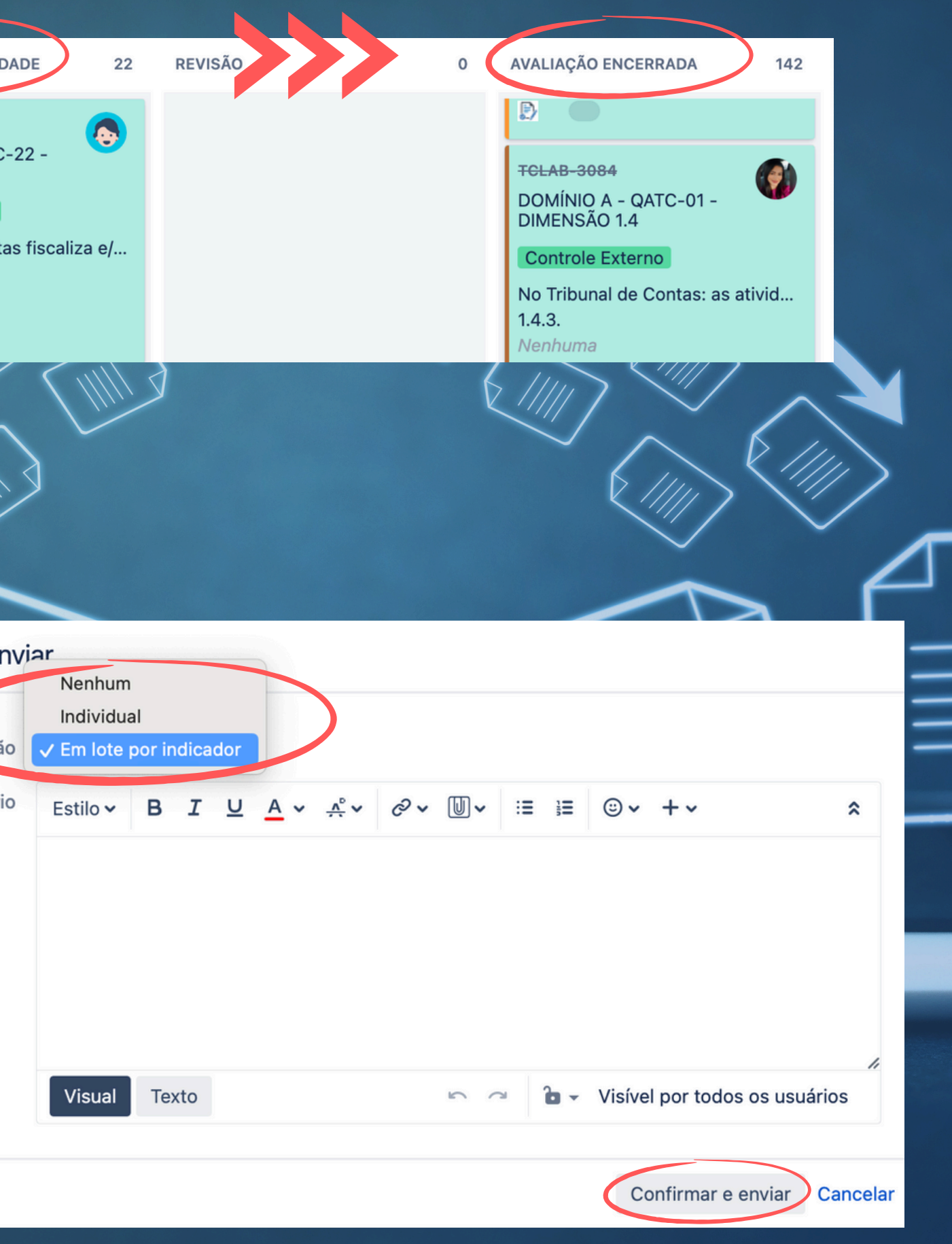

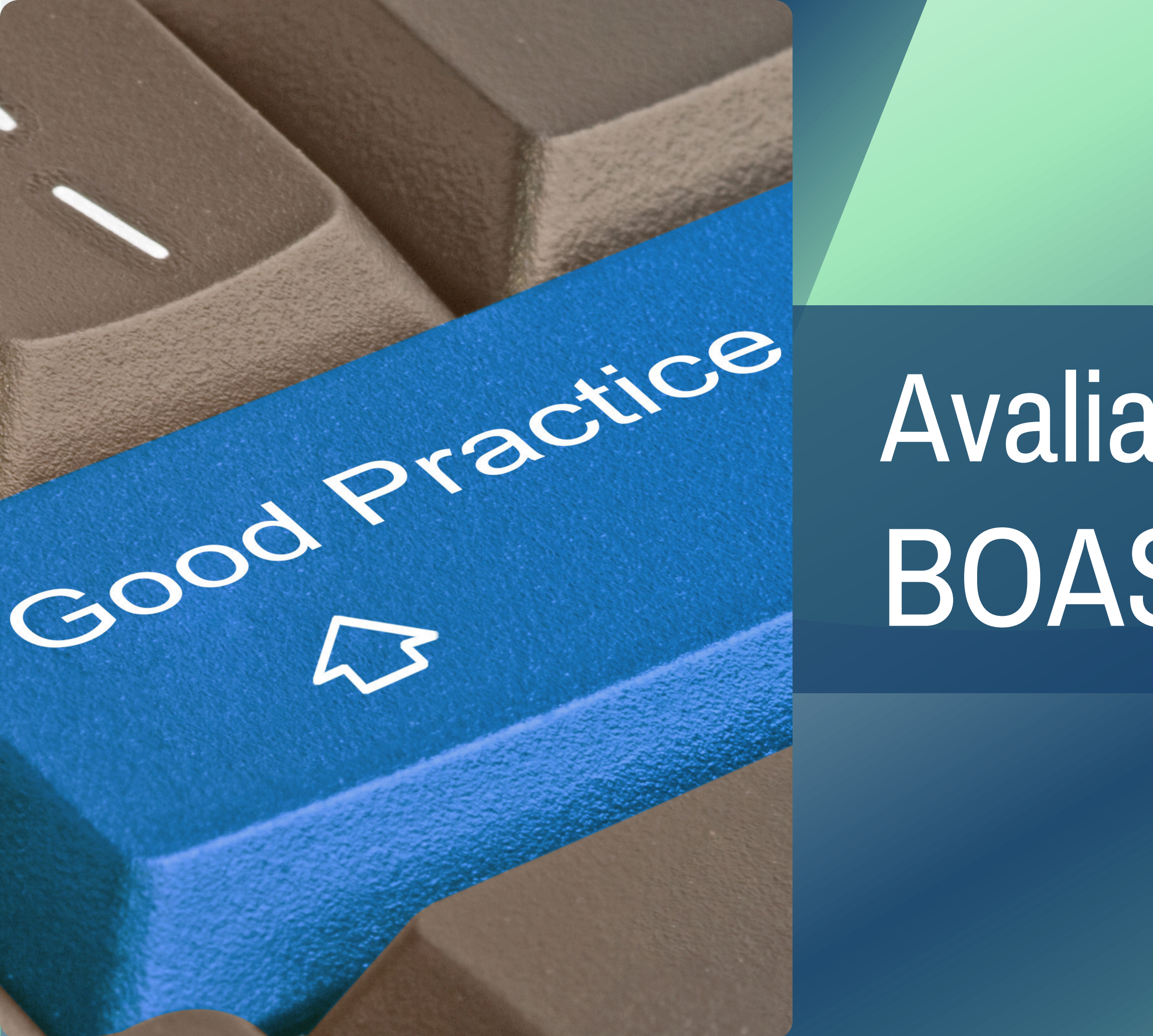

# Avaliação das BOAS PRÁTICAS

 $\overline{1}$ 

Consultar as BOAS PRÁTICAS indicadas pelo TC, disponíveis na coluna Garantia da Qualidade, em Gestão Documental do Sistema Aprimore;

| III 💎 TCE Painéis 🛩 Proje       | ojetos 🗸 Itens 🖌 Quadros Rápidos 🖌 Criar                               |                          |
|---------------------------------|------------------------------------------------------------------------|--------------------------|
| Aprimore - Treinamento          | Avaliação -2024-04                                                     |                          |
|                                 |                                                                        | Show filters             |
| 🖾 Gestão Documental - TOLAB 🗸 🗸 | FILTROS RÁPIDOS: Informações Gerais Outros Documentos Boas Práticas TC |                          |
| Backlog                         | ENVIADO 0 DEVOLVIDO PARA AJUSTES 0 GARANTIA DA QU                      | ALIDADE                  |
| Sprints ativos                  |                                                                        |                          |
| 🖨 Releases                      | TCLAB-3405                                                             | 1                        |
| 🗠 Relatórios                    | Gestão docume                                                          | ental - Boas Práticas TC |
| 🛃 Itens                         |                                                                        |                          |
| 🛟 Componentes                   |                                                                        |                          |
|                                 |                                                                        |                          |
| ATALHOS DO PROJETO              |                                                                        |                          |
| Tutorial Aprimore •••           |                                                                        |                          |
| Treinamento 2 •••               |                                                                        |                          |
| Site ATRICON •••                |                                                                        |                          |
|                                 |                                                                        |                          |

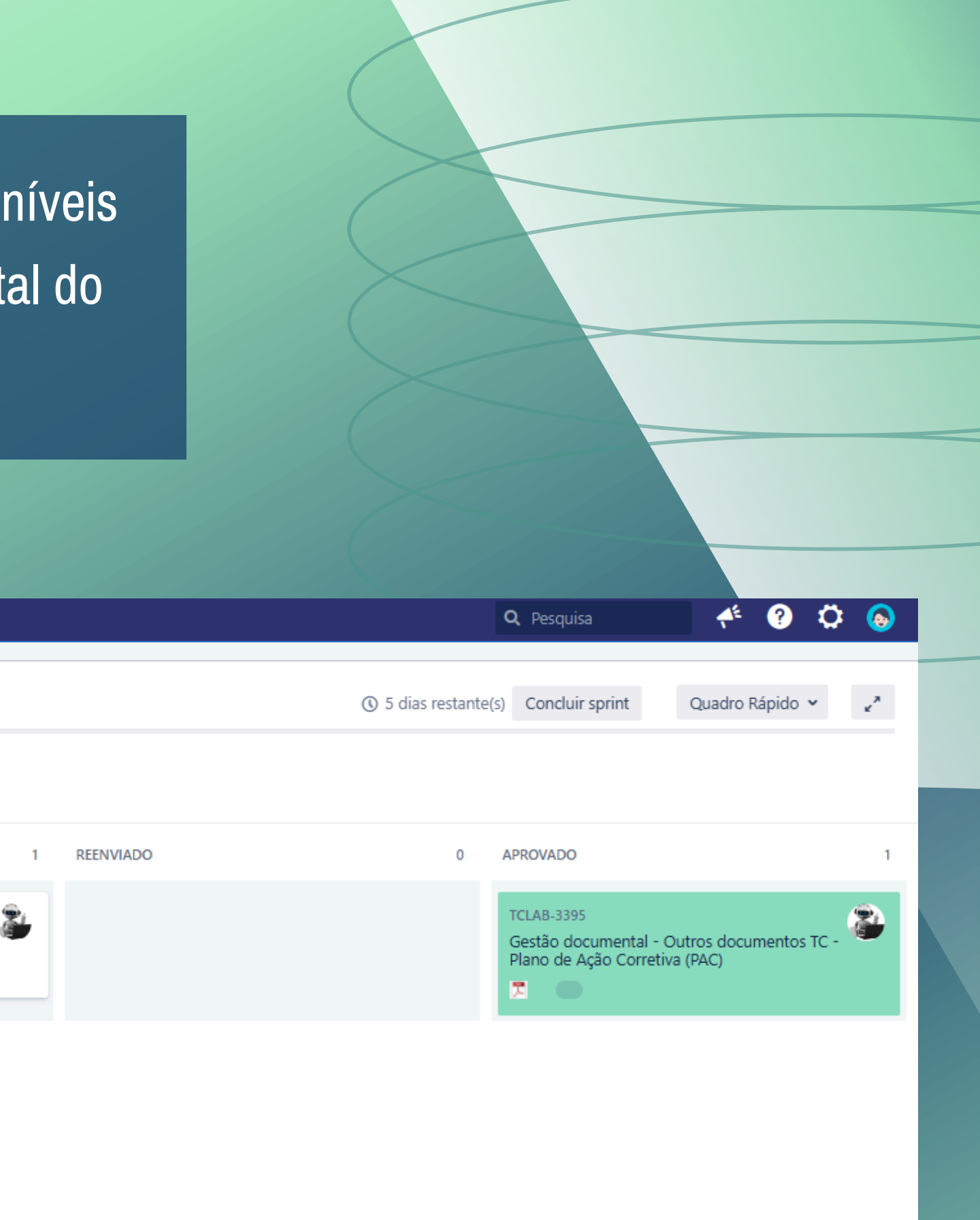

## Selecionar o card da Boa Prática e clique no código (TCLAB);

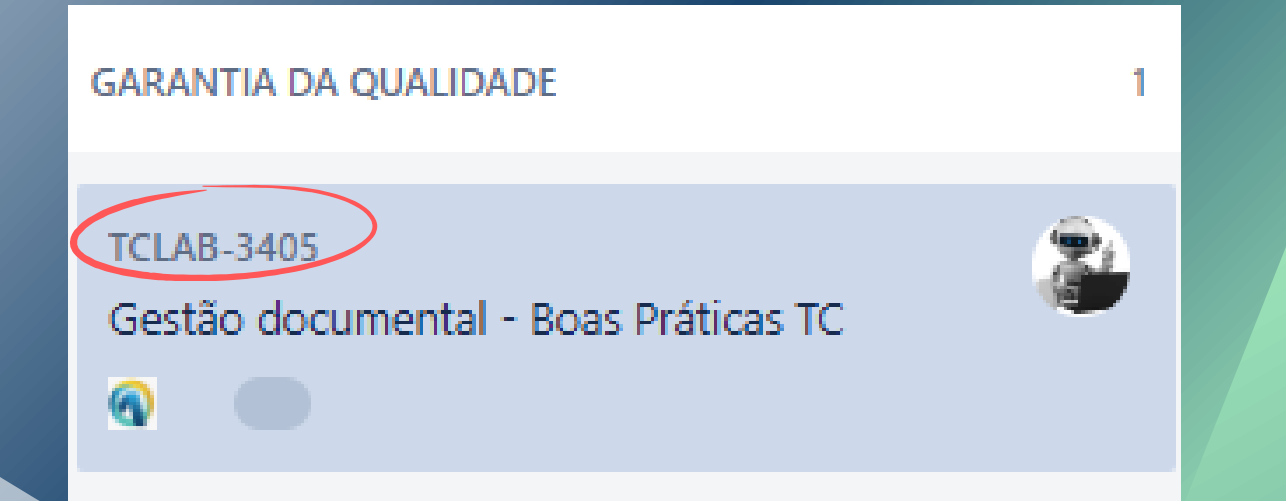

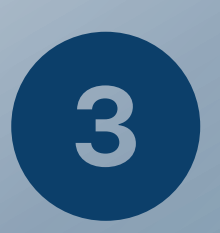

2

## Verificar todos os campos preenchidos pela Comissão de Avaliação;

(alguns podem possuir anexos e/ou comentários com informações complementares)

| ✓ Anexos                                    |
|---------------------------------------------|
| Moscou reage a desistencia de Joe biden.pdf |
| <ul> <li>Gestão documental</li> </ul>       |
| GED-575 DOCUMENTO Gestão documenta          |
| <ul> <li>Atividade</li> </ul>               |
| Todos Comentários Trabalho Histórico Ativid |
| Não há comentários nesta pendencia.         |

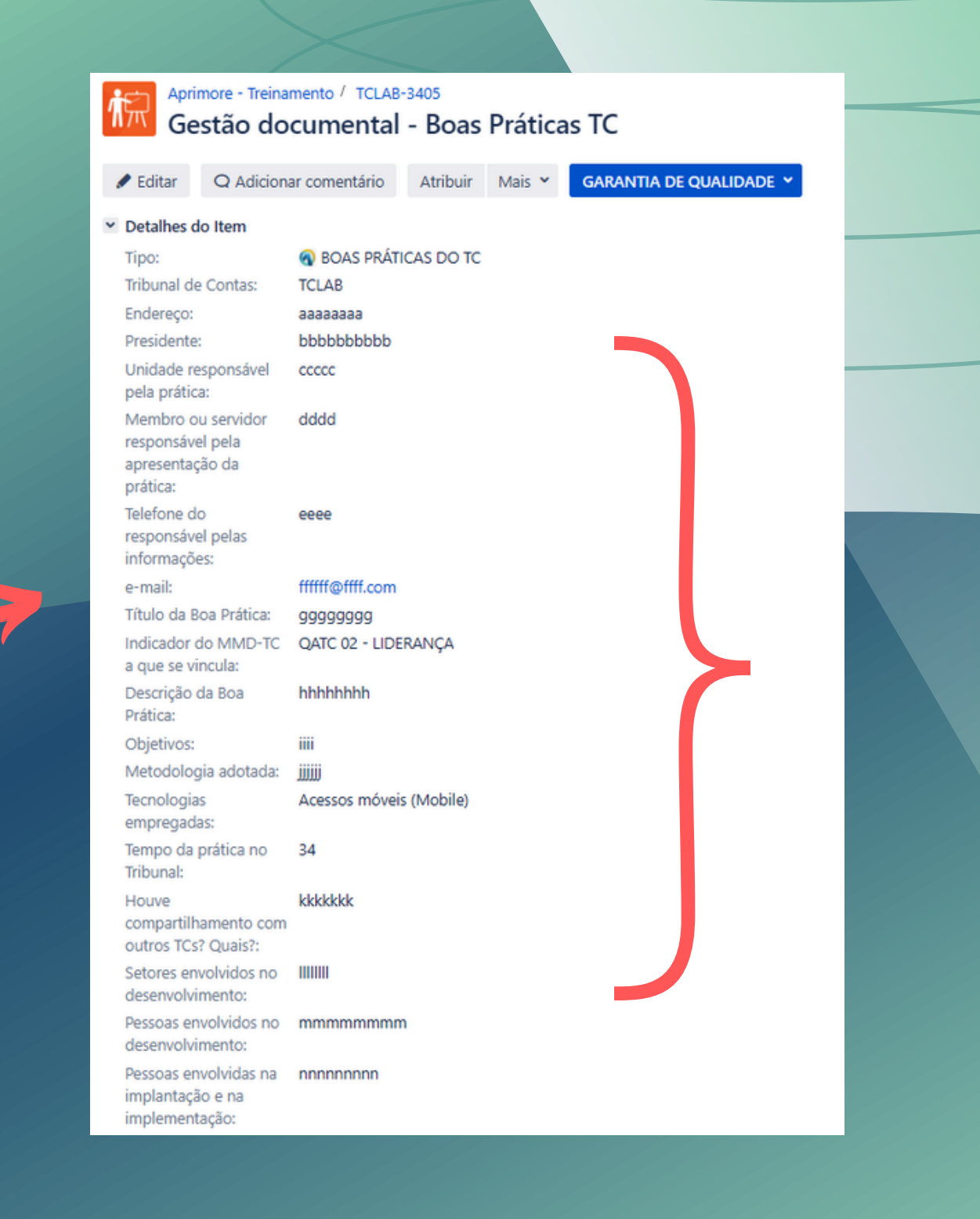

### Clicar em Garantia da Qualidade e AVALIAR. 4

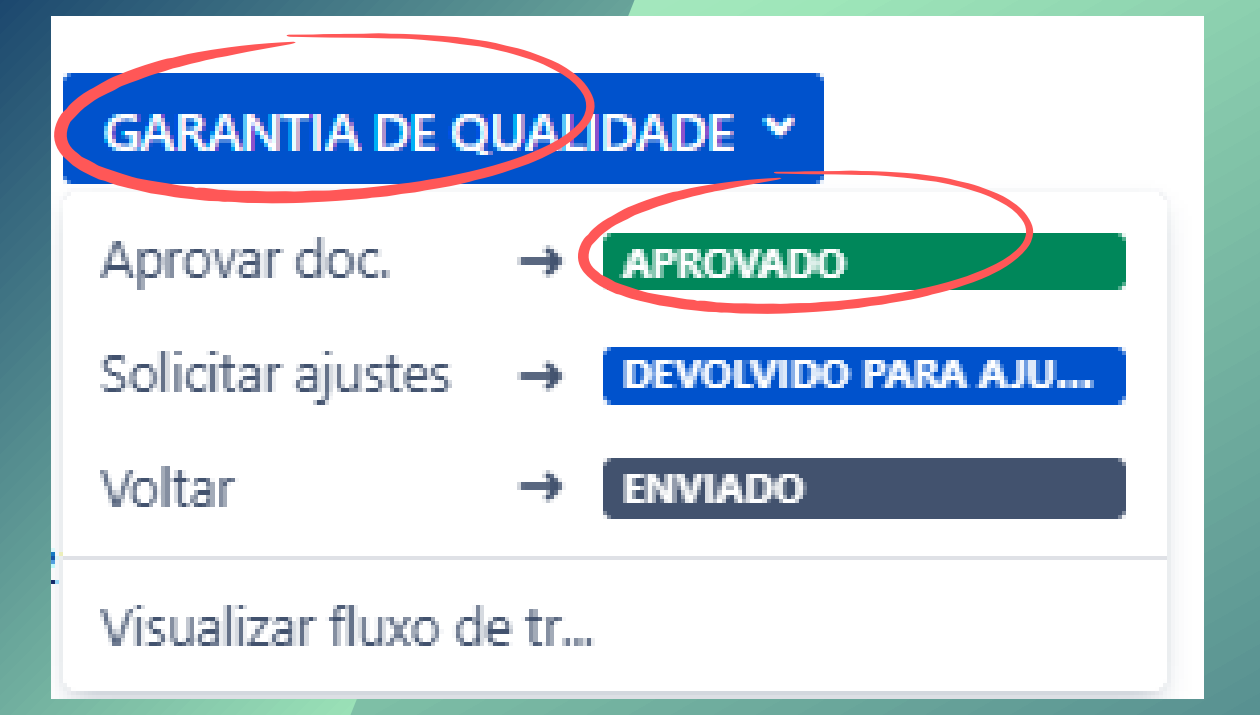

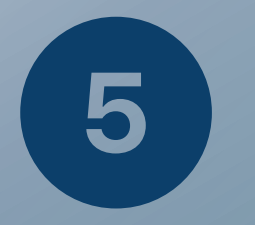

### Selecionar mais duas boas práticas não indicadas pelo TC, <u>se for o caso;</u>

(nesses casos, cabe ao TC preencher o formulário no Sistema Aprimore até o final da visita e a subcomissão repetir a avaliação)

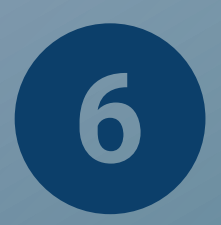

### Registrar as boas práticas validadas na Declaração de Garantia da Qualidade.

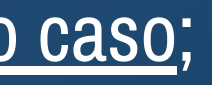

## RESUME

| Ivanic          |                            |
|-----------------|----------------------------|
| Birth Date      | Gender                     |
| Address         |                            |
| Phone number    | Email                      |
| ID Number       | Social Sector              |
| Status: single, | married, divorced, others. |
| Occuptation     |                            |
|                 | Education                  |

Achievements

Proffessional Experience

Additional Skills

# CHECK LIST

## Preencher o formulário do Check list (Modelo 10-2024);

(consultar a gestão documental do TC avaliado para auxiliar o preenchimento)

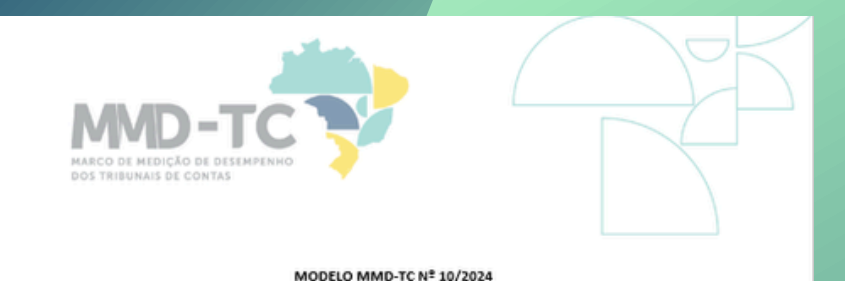

| τίτυιο        | Check-list de garantia da qualidade                                       |  |  |
|---------------|---------------------------------------------------------------------------|--|--|
| USUÁRIOS      | Comissão de Garantia da Qualidade e Subcomissões de Garantia da Qualidade |  |  |
| PERIODICIDADE | Bienal                                                                    |  |  |
| ENVIO         | Via Sistema Aprimore                                                      |  |  |

CHECK LIST DO PROCESSO DE AVALIAÇÃO E DE CONTROLE DA QUALI

| Data                                                                                                    |   |   |    |             |
|----------------------------------------------------------------------------------------------------|---|---|----|-------------|
|                                                                                                    |   |   |    |             |
| D TC:                                                                                                    | 5 | N | NA | Observações |
| Constituiu formalmente a Comissão de<br>Avaliação, com no mínimo 3 servidores<br>efetivos?                                                                                                    |   |   |    |             |
| Constituiu formalmente a Comissão de<br>Controle da Qualidade, com no minimo 2<br>servidores efetivos que não tenham<br>participado do processo de avaliação - seja na<br>condição de responsável pelo indicador ou de<br>ntegrante da Comissão de Avaliação? |   |   |    |             |
| Designou os responsáveis pelos indicadores<br>do MMD-TC?                                                                                                    |   |   |    |             |
| viabilizou a participação de membros das<br>Comissões nos treinamentos da Atricon (pelo<br>menos um representante de cada uma de                                                                                                    |   |   |    |             |

## 2

1

## Inserir na Gestão Documental do Sistema Aprimore.

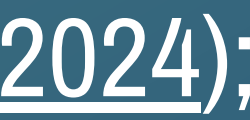

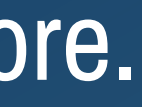

### **RESUME**

| INAILIE                  |                   |
|--------------------------|-------------------|
| Birth Date               | Gender            |
| Address                  |                   |
| Phone number             | Email             |
| ID Number                | Social Sec        |
| Status: single, married, | divorced, others. |
| Occuptation              | 4                 |
|                          | Education         |

Achievements

**Proffessional Experience** 

**Additional Skills** 

# Declaração de GARANTIA DA QUALIDADE

## Preencher o formulário da Declaração (Modelo 11-2024);

MODELO MMD-TC Nº 11/2024

| TÍTULO        | Declaração de Garantia da Qualidade                                       |
|---------------|---------------------------------------------------------------------------|
| USUÁRIOS      | Comissão de Garantia da Qualidade e Subcomissões de Garantia da Qualidade |
| PERIODICIDADE | Bienal                                                                    |
| ENVIO         | Via Sistema Aprimore                                                      |

### DECLARAÇÃO DE GARANTIA DA QUALIDADE

1. O Tribunal de Conta iu ao Marco de Medição de Desempenho dos Tribu Contas - MMD-TC.

- 2. A avaliação e o controle da qualidade foram realizados por Comissões designadas pelo Ti mediante Portaria nº / , compostas pelos seguintes membros e servido
- 2.1. Comissão de Avaliação:

3

a. (Relacionar, identificando o coordenador)

2.2. Comissão de Controle da Qualidade

- a. (Relacionar, identificando o coordenador)
- 3. O processo de garantia da qualidade foi realizado no período de modalidade revisão por pares e pela subcomissão da Comissão de Garantia da Qualidad designada pela Portaria Atricon nº / , a seguir relacionada

a. (Relacionar nome e TC, identificando o coordenador)

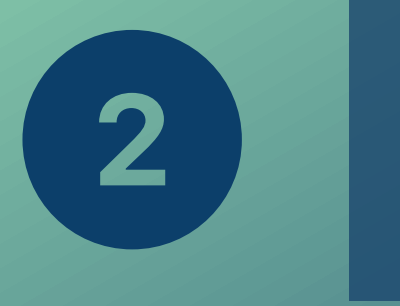

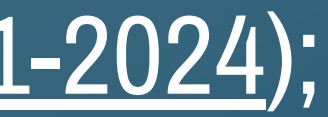

## Inserir na Gestão Documental do Sistema Aprimore;

## Realizar entrega oficial ao TC avaliado, juntamente com o certificado.

# Dúvidas e Esclarecimentos

Canais de atendimento

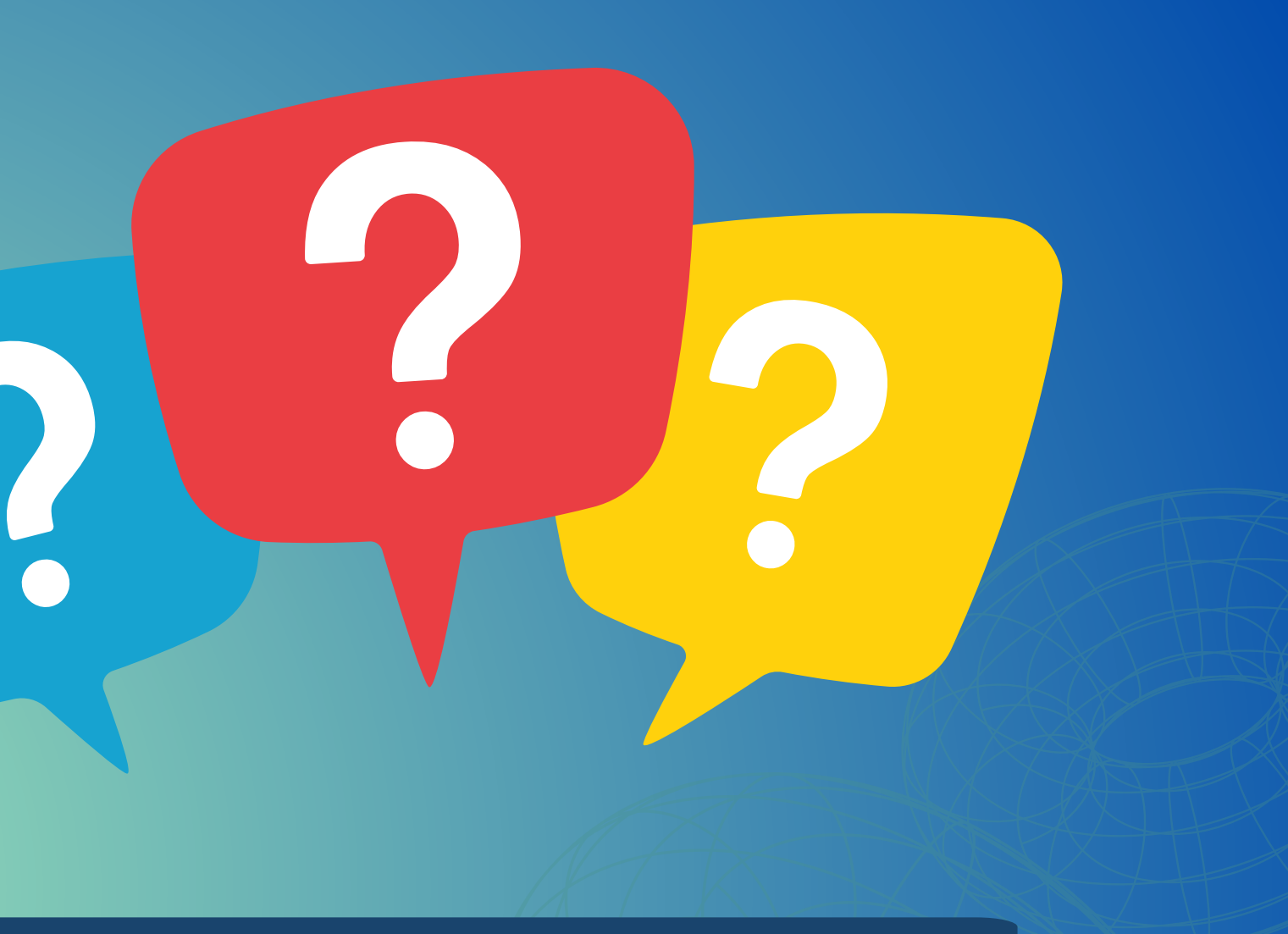

# E-mail: mmdtc@atricon.org.br